## モバイルPOS 小田急ポイントカードのポイント確認方法

最終更新日:2017/04/11 17:50

∞ タイトルとURLをコピー

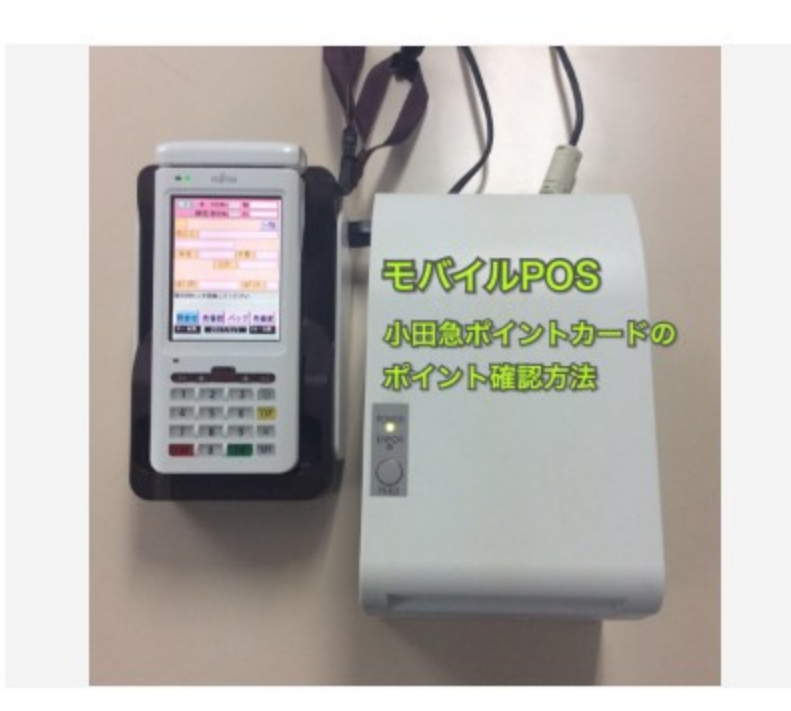

POS(レジ)が混んでいる時は、「モバイルPOS」という端末でもポイントを確認するこ とができます。 ※友の会のカード、ギフトカードの残高も同様の方法で確認可能

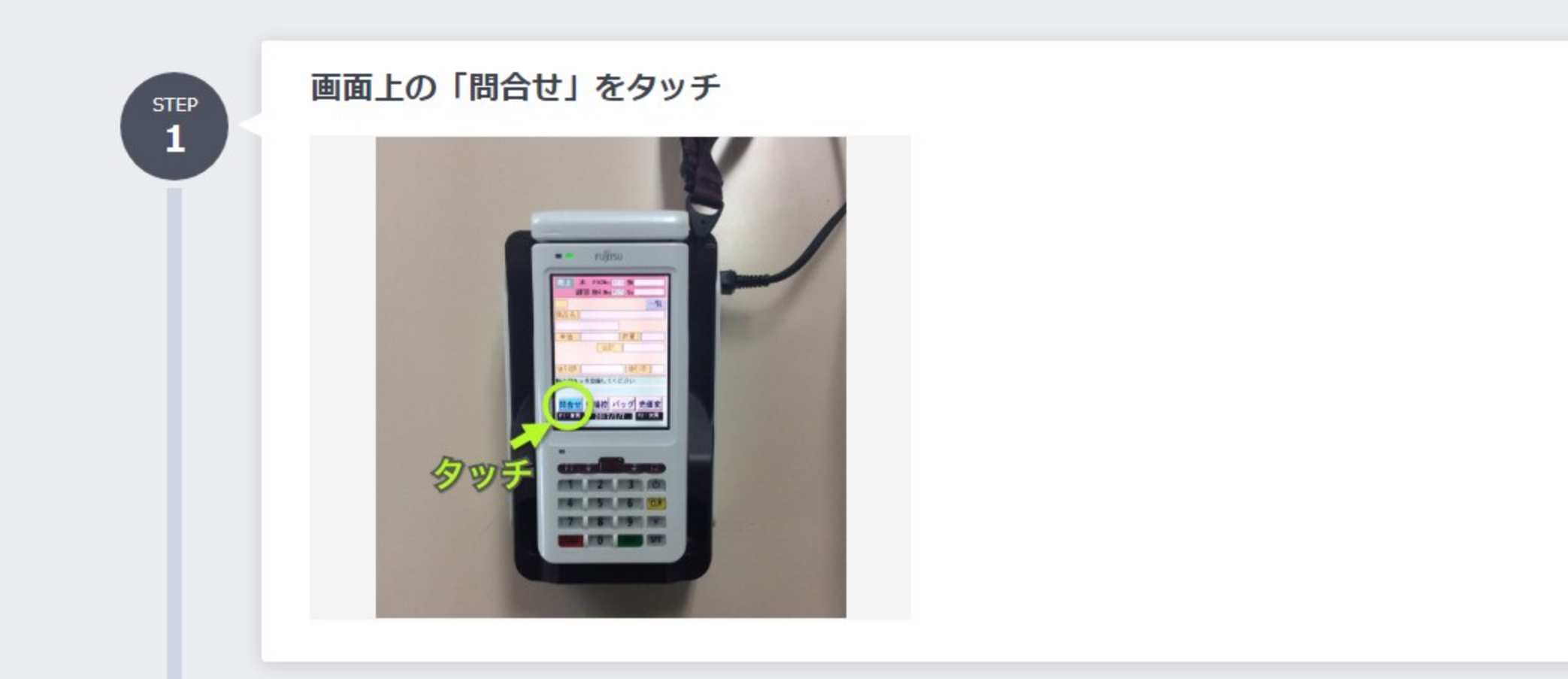

STEP 2

## 画面上の「ポイント」をタッチ

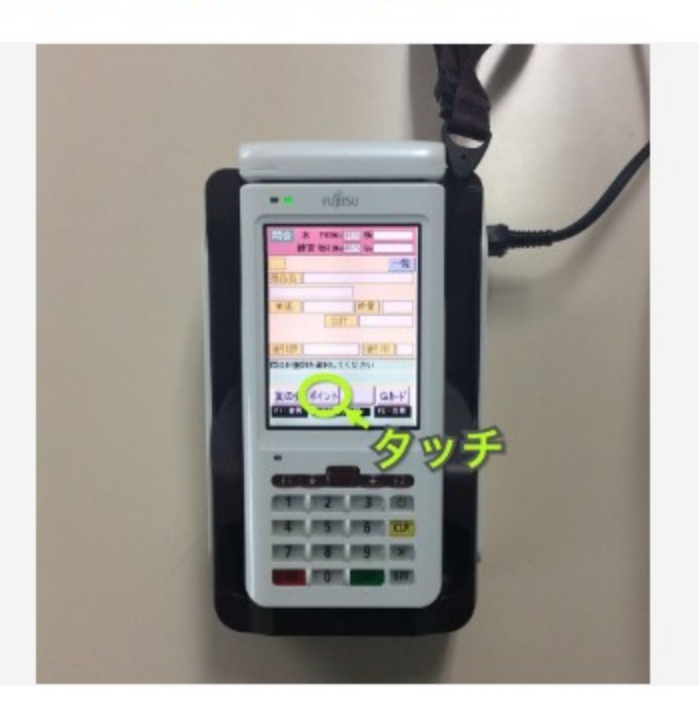

a.「友の会」をタッチすると友の会のカード残高を確認すること が可能

b.「Gカード」をタッチするとギフトカードの残高を確認するこ とが可能

## ボタン「1」の後に、緑のボタン「ENT」を押す

STEP 3

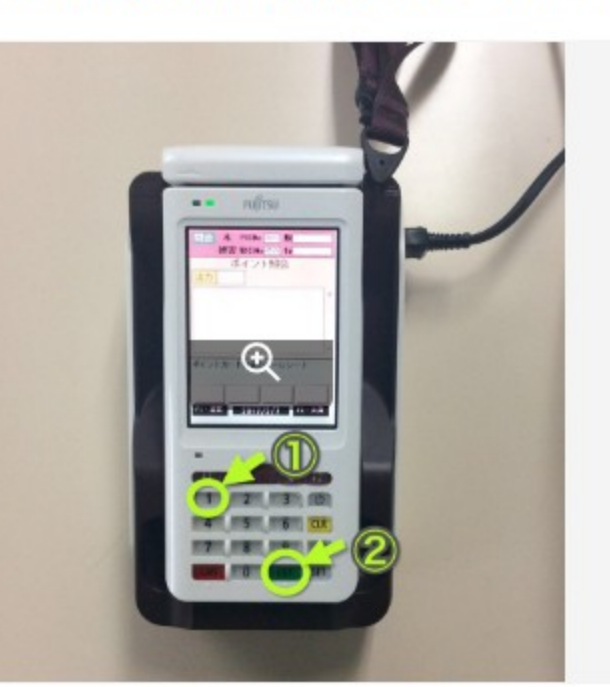

小田急のポイントカードをスキャンする

確認したいポイントが最後にレシートに記載されて出てくる ※レシート不要の場合は、このタイミングでカードをスキャンす 3

STEP

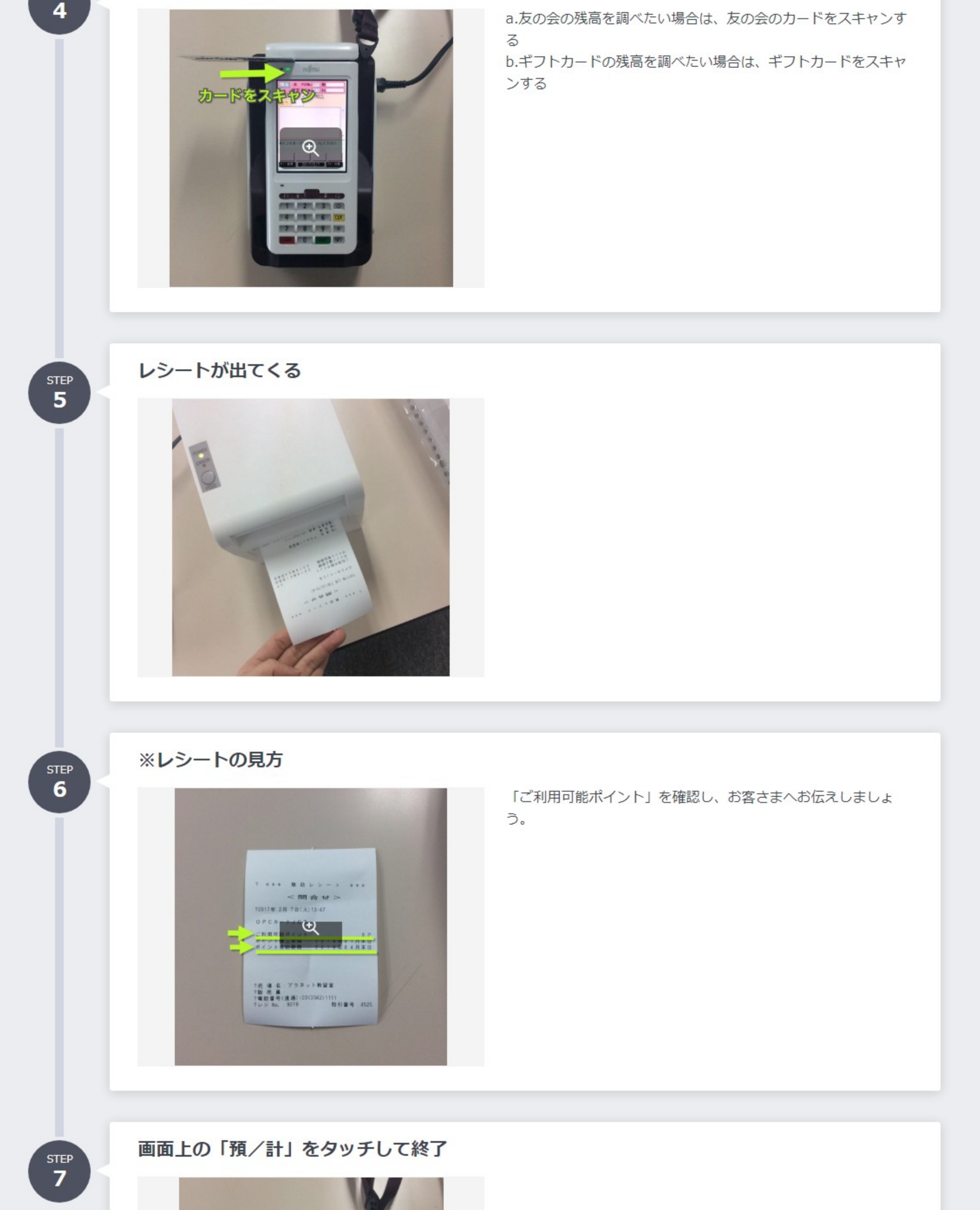

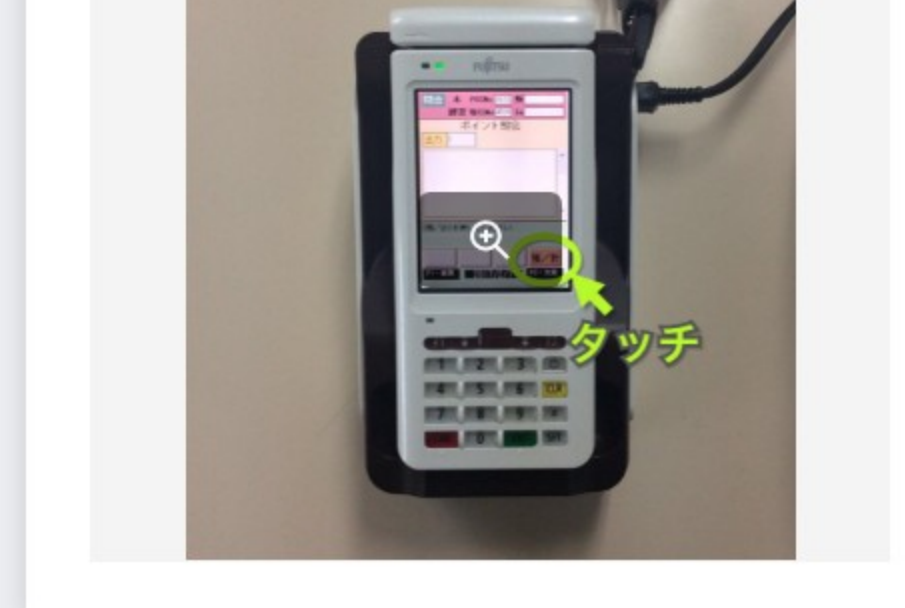

Copyright 2013 - 2021 Studist Corporation. , All Rights Reserved.

Captured by FireShot Pro: 19 8月 2021, 10:07:44 https://getfireshot.com